## Póliza Integral Estudiantil: Carnet Virtual

INSTRUCTIVO PARA DESCARGAR TU CARNET

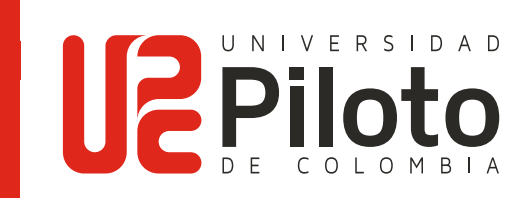

## INSTRUCTIVO PARA DESCARGAR TU CARNET

## Ingresa a:

https://www.segurosdelestado.com.co/ImpresionCarnetAP/LogIn.aspx

| Debes ingr<br>en <b>"usuar</b> i              | resar el número de cédula<br>io y password" |                               |                                                                                                    |  |
|-----------------------------------------------|---------------------------------------------|-------------------------------|----------------------------------------------------------------------------------------------------|--|
| Log in                                        |                                             |                               |                                                                                                    |  |
| 1039461202<br>Password<br>Ingresar<br>¿Olvido | Limpiar<br>2) su contraseña?                | 2                             | Dar click en la opción <b>"¿Olvidó su</b><br><b>contraseña?".</b> El sistema te enviará<br>a la siguiente pantalla, en la cual<br>ingresa con tu número de cédula/<br>recuperar: |  |
| Usuario                                       | * Los datos serán en                        | tviados al correo registrado. |                                                                                                    |  |
| Recuperar                                     |                                             |                               |                                                                                                    |  |

| 2 |
|---|

El sistema hará llegar un mail al correo registrado (recuperación de contraseña), en el cual se debe ingresar en **"click aquí":** 

- Recuperar contraseña
- Recuperar contraseña
  <u>(info@segurosdelestado.com)</u>

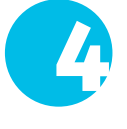

Recibimos una solicitud de cambio de contraseña. Para confirmar tu nueva contraseña **haz click aquí.** 

Tu usuario y contraseña son tu documento de identificación (favor no incluir puntos).

Si tienes problemas para ingresar al sitio con tu nueva contraseña, contactarse a los siguientes correos: **segurosdevidadelesta@segurosdelestado.com,** comunicándose en Bogotá al 3078288, vía celular gratuito al # 388, página web <u>www.segurosdelestado.com</u> o con la Universidad.

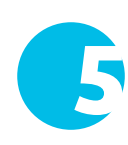

Digitar nuevamente el número de cédula, y en la siguiente pantalla podrá generar el carnet nuevamente:

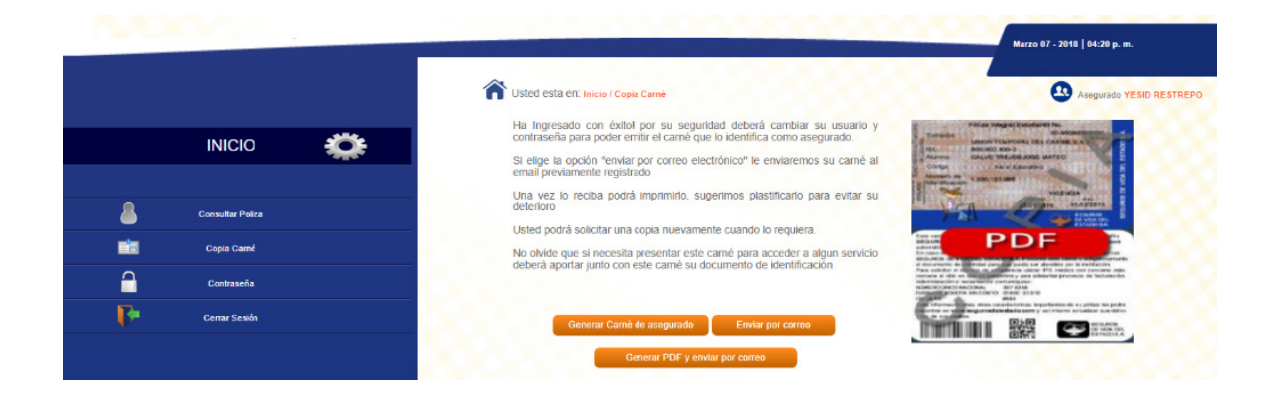